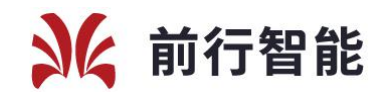

# 人脸识别管理平台 用户手册

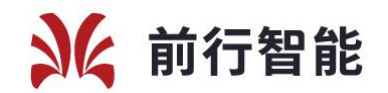

| 简介            | 1                     |
|---------------|-----------------------|
| 登录和注册         | 1                     |
| 数据查询          | 2                     |
| 3.1. 出入历史查询   | 2                     |
| 3.2. 陌生人抓拍查询  | 2                     |
| 3.3. 设备出入统计   | 3                     |
| 人员管理          | 3                     |
| 4.1. 通行人员管理   | 3                     |
| 4.2. 邀请记录管理   | 7                     |
| 考勤管理          | 8                     |
| 5.1. 考勤设置     | 8                     |
| 5.2. 考勤统计     | 9                     |
| 设备管理          | 11                    |
| 6.1.1.设备管理    | 11                    |
| 6.1.2. 远程开门   | 11                    |
| 6.1.3.修改信息    | 11                    |
| 6.1.4.修改设备参数  | 11                    |
| 6.1.5. 更新设备软件 | 12                    |
| 6.1.6.检测设备同步  | 12                    |
| 6.1.7.注销设备    | 12                    |
| 系统管理          | 12                    |
| 7.1. 单位管理     | 12                    |
| 7.2. 用户管理     | 13                    |
|               | <ul> <li>简介</li></ul> |

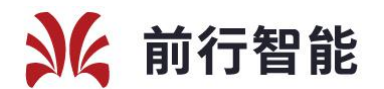

# 1、简介

此文档为门禁设备的在线后台管理, 当您购买设备后可先在微信小程序注册

您的公司,注册成功后即可登录 PC 端管理您的设备和人员,功能主要包括人员 的管理、设备的管理、考勤统计、记录的查看等。

# 2、登录和注册

登录网址: <u>https://doorcontrol.faceos.com/login.jsp;</u>

点击进入后台管理平台

|     |       |       |   | 注册 |
|-----|-------|-------|---|----|
|     | 人脸云综合 | 合管理平台 | 1 |    |
| 用户名 |       |       |   |    |
|     |       |       |   |    |
| 密码  |       |       |   |    |
|     |       |       |   |    |
| -   |       |       |   |    |
|     |       | 绿     |   |    |

点击【注册】进入注册界面,点击下方红色方框内的字体上传头像。

|      | 点击上传到   | <del>、</del> 像 |
|------|---------|----------------|
| 姓名   | 请输入姓名   | *              |
| 手机号码 | 请输入手机号码 | *              |
| 验证号码 | 请输入验证码  | <b>共取给证码</b>   |
| 登录密码 | 请输入登录密码 | *              |
| 公司信息 |         |                |
| 公司名称 | 请输入公司名称 | *              |
| 公司地址 | 请输入公司地址 |                |
|      | 立即沿     | 印              |

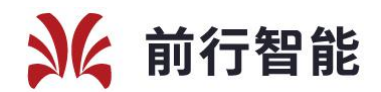

注册完成后返回登录界面登录,登录系统后台后进入界面。

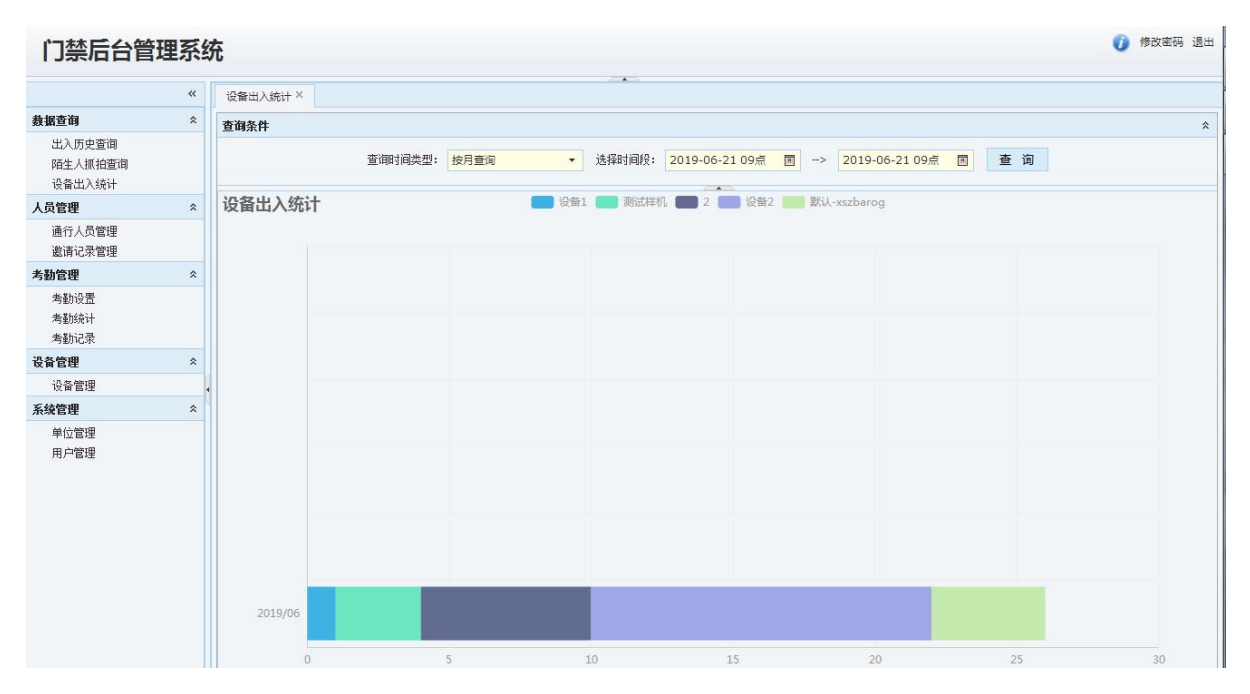

# 3、数据查询

数据查询模块包含出入历史查询、陌生人抓拍查询、设备出入统计三个子模

块,主要是对设备端通行所产生的数据做出展示。

# 3.1. 出入历史查询

| 查询条件  |            |               |      |            |         |                |      | *   |
|-------|------------|---------------|------|------------|---------|----------------|------|-----|
| 出入时间: | 2019-05-16 | -> 2019-05-16 |      | 所属设备: 全部设备 | ▼ 人员类型: | <del>،</del> ک | 员名称: | 查询  |
| 导出记录  |            |               |      |            |         |                |      |     |
| 序号    | 设备名称       | 所属单位          | 人员名称 | 人员类型       | 出入时间    | 抓拍照            | 比对照  | 全景图 |

条件查询: 可根据时间、所属设备、人员名称、人员类型进行查询。

功能:导出记录,可以根据相应的条件将一部分记录导出为 Excel 文件。

## 3.2. 陌生人抓拍查询

| 设备出入统计 | + × 陌生人抓拍查询 × |    |            |      |          |     |   |       |     |    |    |   |
|--------|---------------|----|------------|------|----------|-----|---|-------|-----|----|----|---|
| 查询条件   |               |    |            |      |          |     |   |       |     |    |    | * |
| 出入时间   | 2019-05-16    | -> | 2019-05-16 |      | 所属设备: 全部 | 部设备 | • | 人员类型: | 陌生人 | •  | 查询 |   |
| 序号     | 捕获设备编号        |    | 设备名称       | 人员类型 | 双击可隐藏空白  | 时间  |   | 抓拍照   |     | 全易 | 照  |   |
|        |               |    |            |      |          |     |   |       |     |    |    |   |

条件查询:可根据时间、所属设备进行查询,陌生人是指在设备前识别未通 过的人员抓拍照片。其中抓拍照时指人脸照片,全景照是指当时抓拍该人员时的 现场环境照片。

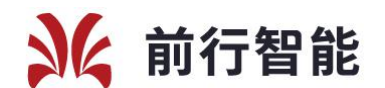

## 3.3. 设备出入统计

可按月查询、按天查询、按时查询。目的是统计设备近期的通行记录,了解出入口设备进行及时的增加或调动等。

|                             | **  | 设备出入统计 ×                                                      |
|-----------------------------|-----|---------------------------------------------------------------|
| 数据查询                        | *   | 查询条件                                                          |
| 出入历史查询<br>陌生人抓拍查询<br>设备出入统计 |     | 查御时间类型:按月查询 • 选择时间段: 2019-06-04 15点 回 -> 2019-06-04 15点 回 查 询 |
| 人员管理                        | *   | 设备出入统计 2                                                      |
| 通行人员管理<br>邀请记录管理            |     |                                                               |
| 考勤管理                        | *   |                                                               |
| 考勤设置<br>考勤统计                |     |                                                               |
| 设备管理                        | *   |                                                               |
| 设备管理                        |     |                                                               |
| 系统管理                        | * * |                                                               |
| 单位管理<br>用户管理                |     |                                                               |

# 4、人员管理

## 4.1. 通行人员管理

通行人员管理是指对内部常驻人员的管理,通过添加该人员的照片,为该人

员分配相应的设备进出权限实现到人员的进出管理。

|    | 增加 | 修改  | 删除        | 详情 | 管理照片 | 人员设备权限 | 批里新增权限 | 批里导入 | 批里导出                | 出入统计 |
|----|----|-----|-----------|----|------|--------|--------|------|---------------------|------|
| 序号 |    | 姓名  | 手机号       |    | 人员地址 | 人员单位   | 指静脉    | 审核状态 | 创建日期                | 照片   |
| 1  | E  | 朱少勤 | 186062911 | 24 |      | 深圳前行智能 | 未录入    | 通过   | 2019-05-15 11:46:15 |      |

#### 4.1.1.增加

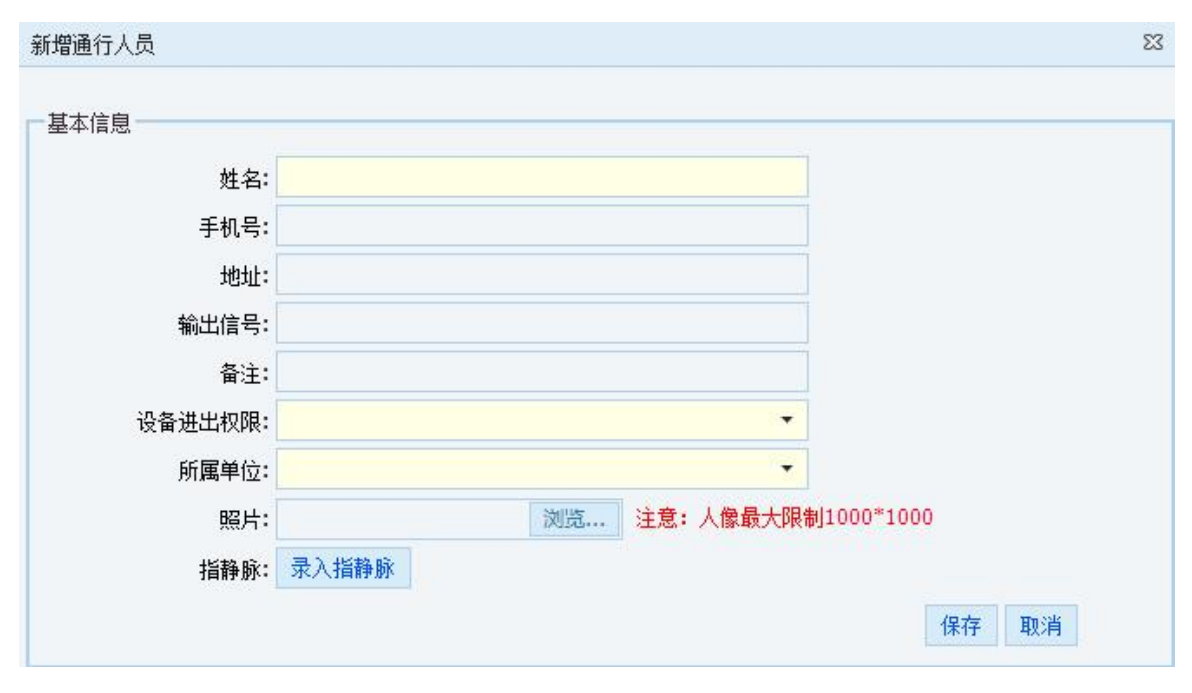

录入指静脉(该功能为可选项):

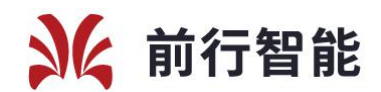

| API |      |      |      |
|-----|------|------|------|
|     | 连接设备 | 采生樟板 | 关闭设备 |

步骤:先连接设备,连接成功后点击采集模板,根据提示音进行三次录入操

作,最后点击下方的确定按钮,保存指静脉数据。注意:录入指静脉时浏览器必须要允许安装插件才能使用。

#### 4.1.2.修改

| 姓名:   | 3     |      |
|-------|-------|------|
| 手机号:  |       |      |
| 所属单位: | •     |      |
| 地址:   |       |      |
| 输出信号: |       |      |
| 备注:   |       |      |
| 指静脉:  | 录入指静脉 |      |
|       |       | 保存取消 |

## 4.1.3. 删除

此操作将会删除通行人员信息。

#### 4.1.4.详情

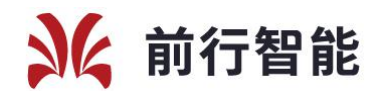

| 姓名:   | 3          |  |
|-------|------------|--|
| 手机号:  |            |  |
| 人员地址: |            |  |
| 人员单位: | 深圳万侨鸿      |  |
| 备注:   |            |  |
| 所属区域: | 深圳万侨鸿      |  |
| 创建日期: | 2019-05-23 |  |
| 创建人员: | 管理员小程序上传   |  |
| 更新日期: | ••••       |  |
| 更新人员: |            |  |
| 输出信号: |            |  |
| 微信ID: |            |  |

#### 4.1.5.管理照片

| 管理人员照片                   |        |               |              |    |
|--------------------------|--------|---------------|--------------|----|
| 一上传照片一<br>人员名称:<br>选择照片: | 3      | 浏览 上传 注意: 人像最 | 大限制1000*1000 |    |
|                          |        |               |              |    |
| 删除照片                     | 设为主照 🥼 |               |              |    |
| 序号                       |        | 名单类型          | 创建曰期         | 照片 |
| 1                        | 0      | 门禁通行人员        | 2019-05-23   |    |
|                          |        |               |              |    |
|                          |        |               |              |    |

可以上传新的照片;可以删除非主照片;可以再上传多张照片后选择一张照

片做为主照。

# 4.1.6.人员设备权限

此操作是为当前人员赋予相应的设备进出权限,系统会根据您所选择的设备 添加人员的可通行门禁设备。

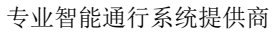

53

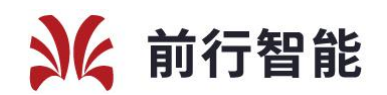

设置人员进出权限 □ ⑦ ② 全部设备 □ ② ② 公都2 □ ③ ② 2

#### 4.1.7. 批量新增权限

此操作为给一个或多个单位内的"所有人员"赋予相应的设备权限。

适用场景: 当您新增设备后, 无须以人为单位一个个的赋予人员新的设备的

进出权限,减轻您的维护成本。

| 一批重赋权一 |         |                                                                                 |  |
|--------|---------|---------------------------------------------------------------------------------|--|
|        | 批重赋权说明: | 批里为您所选择单位内的"所有人员"赋予您选择的设备权限。<br>适用场景:当您新增设备后,无须以人为单位一个个的赋予人员新的设备的进出权限,减轻您的维护成本。 |  |
|        | 选择人员单位: |                                                                                 |  |
|        | 选择授权设备: |                                                                                 |  |

#### 4.1.8.批量导入

批量新增人员,需要提前选择将要导入的人员的所属单位和这些人员可通行

的设备,之后批量选中 jpg 格式的人员人脸照片,照片名称命名规则为:姓名\_手机号\_原始编号(连接符 号为英文下划线),最简单的格式为:姓名.jpg。

| 批量导入   |                               |                                                                                                    | 23 |
|--------|-------------------------------|----------------------------------------------------------------------------------------------------|----|
| 一批里导入− | 选择人员单位:<br>选择授权设备:<br>批里选择文件: |                                                                                                    |    |
|        | 说明:                           | <ol> <li>1、在点击选择文件后,您可通过"ctrl+A"全选;<br/>或者按住ctrl使用鼠标去选择多张照片;<br/>或者使用鼠标框中一张或多张照片。</li> <li>2、照片命名规则: <u>姓名_手机号_原始编号(</u>连接符号为英文下划线);<br/>例: 张三.jpg 张三_17812345678.jpg 张三_17812345678_1.jpg</li> </ol> |    |

#### 4.1.9. 批量导出

将该区域的人员信息导出到 Excel 文件。

#### 4.1.10. 出入统计

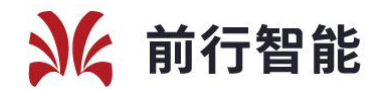

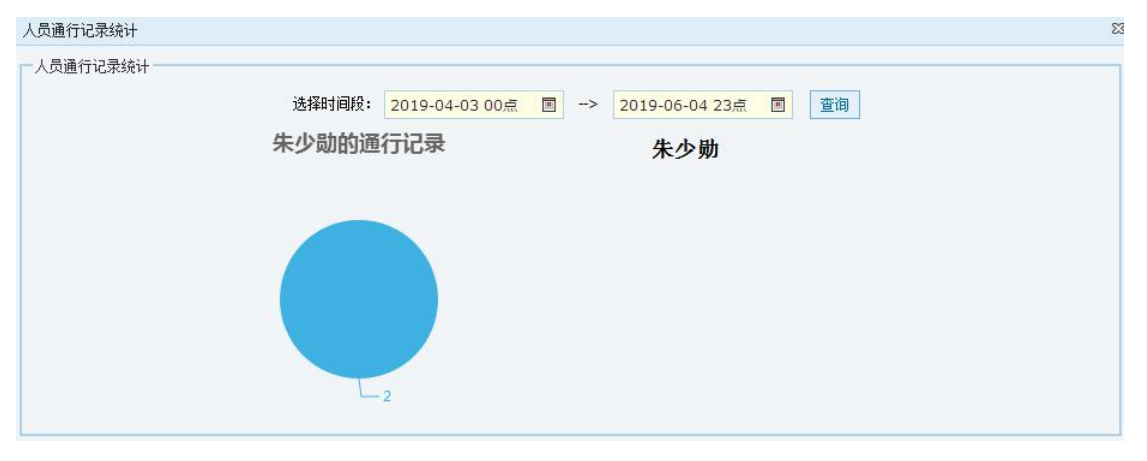

查询该用户在一段时间内通过哪些设备的统计,点击其中一个设备的饼 图,在右侧会展示该人员的通行记录。

#### 4.1.11. 待审核人员管理

| 查询条件    |      |       |       |      |      |      |      | *     |
|---------|------|-------|-------|------|------|------|------|-------|
| 人员审核状态: | 待审核・ | 人员单位: | ▼ 人员名 | 称:   | 手机号: |      | 查    | 间 重 置 |
| 通过      | 拒绝   |       |       |      |      |      |      |       |
| 序号 🔲    | 姓名   | 手机号   | 人员地址  | 人员单位 | 指静脉  | 审核状态 | 创建日期 | 照片    |

通过审核: 在查询栏中选中待审核, 查询到待审核人员信息, 选中要通

过审核的人员,点击通过按钮,为人员分配设备权限。

| A | 5审核状态: | 侍軍征   | ▲ 人员单位:     | 人员            | 名称:                            | 手机号:     |                                                                                                    |                     |
|---|--------|-------|-------------|---------------|--------------------------------|----------|----------------------------------------------------------------------------------------------------|---------------------|
| A |        | 68    |             | 1 Maria       | 1.0000                         | 200.0    | and in the second second second second second second second second second second second second second second se |                     |
| T |        |       |             | Assign        | Owned                          |          |                                                                                                    | NUM CON             |
| 1 | 96     | anor. | 1012/40400  | $\rightarrow$ | Sacesta                        | *        | 11418                                                                                                    | 1014-01-12 04:38:11 |
| 2 | 97     | ললন   | 13134323523 | l.            | eu<br>20 uu<br>20 a<br>20 test | <u>ع</u> | 846                                                                                                    | 2019-03-14 11:10:3  |
| 3 | 8      | help  | 13530541503 |               | testDw<br>11<br>us<br>yvyy     | **>      | 1946                                                                                                    | 2019-03-14 10:18:5  |

拒绝:选中人员点击拒绝,则会拒绝该人员的注册申请

# 4.2. 邀请记录管理

邀请记录管理是指内部人员通过《人人访客》小程序向非内部人员发起邀请所生成的记录,管理人员可以 查看邀请详情。

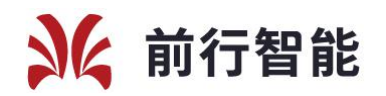

| 访  | ioetia | 2019-06-04      | ->  | 访客记录详情           |                                  | 23 | F 11 | 重 罟              |
|----|--------|-----------------|-----|------------------|----------------------------------|----|------|------------------|
|    | 详情     | 受邀人员            | 员名单 | └ 详细信息           |                                  |    |      |                  |
| 序号 |        | 邀请码             | 邀请人 | 邀请码:             | 42ccfdbfb5104464a96f181e3d8443c1 | a  | 态    | 创建时间             |
| 1  | 0      | 42ccfdbfb510446 | 楠   | 约定起始时间:          | 2019-05-24 17:11:00              | 1  | 5    | 2019-05-24 17:0. |
| 2  | O      | 2dbff8ea011543  | 楠   | 约定结束时间:          | 2019-05-24 23:00:00              | ţ  | 5    | 2019-05-18 11:4. |
| 3  | O      | 1c62df77e87649  | 楠   | 访问人数:            | 1                                | ļ  | 5    | 2019-05-18 10:5. |
| 4  | 0      | 93939c29ab0d4d  | 楠   | 福宁到市人物。          | 1                                | j  | 5    | 2019-05-18 10:5. |
| 5  | 0      | 8922eb642d564   | 楠   | 明正到明八级。          |                                  | ţ  | 5    | 2019-05-18 10:4. |
| 6  | O      | 0e5e7875a68242  | 楠   | <b>邀请</b> 人内部编号: | 20342                            | 1  | 5    | 2019-05-18 10:2. |
| 7  | 0      | c4bb4ad26ae345  | 楠   | 邀请人名称:           | 楠                                | ġ  | 5    | 2019-05-18 10:1. |
|    |        |                 |     | 邀请人手机号:          | 18606291124                      |    |      |                  |
|    |        |                 |     | 访客联系人姓名:         | 傅                                |    |      |                  |
|    |        |                 |     | 访客联系人手机号:        | 18279456815                      |    |      |                  |
|    |        |                 |     | 邀请事由:            | 面试                               |    |      |                  |
|    |        |                 |     | 状态:              | 未到访                              |    |      |                  |
|    |        |                 |     | 创建时间:            | 2019-05-24 17:02:38              |    |      |                  |
|    |        |                 |     | 修改时间:            |                                  |    |      |                  |

# 5、考勤管理

# 5.1. 考勤设置

该功能是针对不同的单位设置相应的考勤规则,考勤规则主要内容为上下班 时间、工作日等信息。

| ×  | 動組名種 | 称:    |      |      |      |            |            |      | 查询  | 重量 |
|----|------|-------|------|------|------|------------|------------|------|-----|----|
| 添加 | 修改   | 删除 详情 |      |      |      |            |            |      |     |    |
| 序号 |      | 考勤组名称 | 考勤单位 | 上班时间 | 下班时间 | 上班延迟时间(分钟) | 下班早退时间(分钟) | 上班曰期 | 创建人 | 备注 |
|    |      |       |      |      |      |            |            |      |     |    |
|    |      |       |      |      |      |            |            |      |     |    |
|    |      |       |      |      |      |            |            |      |     |    |

#### 5.1.1.添加考勤组

为单位设置考勤规则

| ま本信良   |          |          |   |    |       |  |
|--------|----------|----------|---|----|-------|--|
|        |          |          | _ | 1  |       |  |
| 考朝祖名称: |          |          |   |    |       |  |
| 考勤单位:  |          |          | * |    |       |  |
| 上班时间:  | 09:00:00 | \$<br>晚于 | 0 | ÷  | 分钟为迟到 |  |
| 下班时间:  | 18:00:00 | \$<br>早于 | 0 | \$ | 分钟为早退 |  |
| 考勤日期:  |          |          | • |    |       |  |
| 备注:    |          |          |   |    |       |  |

#### 5.1.2.修改考勤组

修改单位的考勤规则

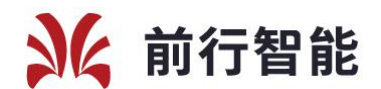

| 圣华信忌   |           |      |      |   |             |  |
|--------|-----------|------|------|---|-------------|--|
| 考勤组名称: | test      |      |      |   |             |  |
| 考勤单位:  | 深圳前行智能    |      |      | • |             |  |
| 上班时间:  | 09:00:00  | \$   | 晚于   | 9 | \$<br>分钟为迟到 |  |
| 下班时间:  | 18:00:00  | \$   | 早于   | 0 | \$<br>分钟为早退 |  |
| 考勤日期:  | 星期二,星期三,星 | 星期四, | 星期五, | • |             |  |
| 备注:    | 考勤测试      |      |      |   |             |  |
|        |           |      |      |   | 存左 取消       |  |

#### 5.1.3. 删除

删除相应的考勤规则

#### 5.1.4. 查看详情

查看单个单位的详细的考勤规则

| 考勤组名称: | test        |       |          |    |       |
|--------|-------------|-------|----------|----|-------|
| 考勤单位:  | 深圳前行智能      |       | •        |    |       |
| 上班时间:  | 09:00:00    | 晚于    | 9        | ÷  | 分钟为迟到 |
| 下班时间:  | 18:00:00    | 早于    | 0        | \$ | 分钟为早退 |
| 考勤日期:  | 星期二,星期三,星期四 | ,星期五, | <u> </u> |    |       |
| 备注:    | 考勤测试        |       |          |    |       |

#### 5.2. 考勤统计

统计单位内人员的出勤记录,包含页面预览(默认展示当前管理员单位本月的考 勤统计),按单位或按人员导出考勤表。

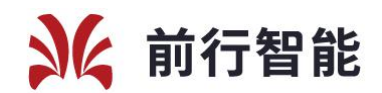

| 查询条件    |             |         |               |      | *            |
|---------|-------------|---------|---------------|------|--------------|
| 单位:     | ▼ 月份:       | 2019-06 |               |      | 查询重置         |
| 导出单位考勤约 | 统计 导出人员考勤统计 |         |               |      |              |
| 序号      | 人员名称        | 人员单位    | 当月工作日(未去除节假日) | 出勤天数 | 缺勤天数(未去除节假日) |
| 1       | 朱少勋         | 深圳前行智能  | 26            | 2    | 24           |
| 2       | 1           | 深圳前行智能  | 26            | 0    | 26           |
| 3       | 2           | 深圳前行智能  | 26            | 0    | 26           |
| 4       | 3           | 深圳前行智能  | 26            | 0    | 26           |
|         |             |         |               |      |              |

# 5.2.1. 导出单位考勤统计

选择相应的月份和单位导出对应的人员的考勤报表

| 查询条 | 7            |      | *            |
|-----|--------------|------|--------------|
| 单位: | 导出单位考勤表      | 23   | 查询重置         |
| 导出单 | □ 与出条件<br>   |      |              |
| 序号  | 法权单位。 深圳前行知能 | 出勤天数 | 缺勤天数(未去除节假日) |
| 1   | 这件千匹• 赤列前门首北 | 2    | 24           |
| 2   | 导出 取消        | 0    | 26           |
| 3   |              | 0    | 26           |
| 4   |              | 0    | 26           |
|     | 4            |      |              |

| A1 *   | ℝ      | 表         |      |      |      |      |      |
|--------|--------|-----------|------|------|------|------|------|
| A      | В      | С         | D    | E    | F    | G    | Н    |
| 1      |        |           | 考勤纠  | 充计报表 |      |      |      |
| 2 人员名称 | 所属单位   | 作日数量(未去除* | 出勤次数 | 缺勤次数 | 迟到次数 | 早退次数 | 缺卡次数 |
| 3 朱少勋  | 深圳前行智能 | 3         | 2    | 1    | 0    | 0    | 0    |
| 4 1    | 深圳前行智能 | 3         | 0    | 3    | 0    | 0    | 0    |
| 2      | 深圳前行智能 | 3         | 0    | 3    | 0    | 0    | 0    |
| 6 3    | 深圳前行智能 | 3         | 0    | 3    | 0    | 0    | 0    |
| 1      |        |           |      |      |      |      |      |
| 3      |        |           |      |      |      |      |      |
| 0      |        |           |      |      |      |      |      |
| 1      |        |           |      |      |      |      |      |

#### 5.2.2. 导出人员考勤统计

选择相应的月份和想要查看的人员导出一个或多个人员的考勤统计

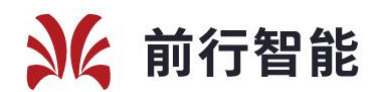

| 老新日份。 | 2010-06 |  |       |
|-------|---------|--|-------|
| 行動月初・ | 2019-00 |  |       |
| 考勤人员: |         |  |       |
|       |         |  | 导出 取消 |
|       |         |  |       |
|       |         |  |       |

# 6、设备管理

#### 6.1.1.设备管理

设备管理是指对门禁设备的管理,可以远程进行各种操作。

| 查谁 | 条件  |              |        |        |                                         |           |       |          |               |          |            |        | \$     |
|----|-----|--------------|--------|--------|-----------------------------------------|-----------|-------|----------|---------------|----------|------------|--------|--------|
|    | 设备状 | 态:           |        | ▼ 设备名  | 称:                                      |           |       |          |               |          | 查          | 询 重 5  | 쁖      |
| 远  | 呈开门 | 修改信息         | 修改设备参数 | 更新设备软件 | 检测设备同步                                  | 查看设备日志    | 注册设备  | 注销设备     | 1             |          |            |        |        |
| 序号 |     | 设备ID         | 设备名称   | 所属客户   | 는 · · · · · · · · · · · · · · · · · · · | 状态 最近     | 心跳    | 软件版本     | IP地址          | 设备类型     | 设备型号       | 安装地址   | 注册日    |
| 1  | O   | 4006A5D4808  | 设备2    | 深圳前行智  | 能在約                                     | ŧ         |       |          |               | rockchip | FaceOS_QX2 | 广东省深圳市 | 2019-0 |
| 2  | O   | BBDFE014E54. | 2      | 深圳前行看  | 能离线                                     | 兆 2019-06 | -03 1 | 2.0.1_rr | 192.168.0.166 | rockchip | FaceOS_QX2 | 广东省深圳市 | 2019-0 |

# 6.1.2. 远程开门

可对选中的设备远程开门。

# 6.1.3.修改信息

| -设备信息 - | 0     |                  |      |
|---------|-------|------------------|------|
|         | 设备名称: | 设备2              |      |
|         | 安装位置: | 广东省深圳市南山区新高路145号 |      |
|         | 备注:   |                  |      |
|         |       |                  | 提交取消 |

# 6.1.4.修改设备参数

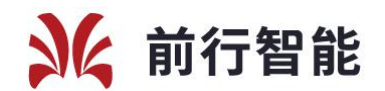

| 修改设备 | 昏参数 |                       |                  | 23 |
|------|-----|-----------------------|------------------|----|
| 1    | 0   | 音量大小(0~100)           | 100              | 修改 |
| 2    | 0   | 语音提示(0姓名语音,1验证语音,2滴声) | 1                | 修改 |
| 3    | 0   | 是否开启活体检测(不开启1,开启2)    | 1                | 修改 |
| 4    | 0   | 设备识别人脸最小限制(即该值越大识别距   | 60               | 修改 |
| 5    | ۲   | 姓名提示(0不显示姓名,1显示姓名)    | 1                | 修改 |
| 6    | 0   | 设备激活码                 | RFKOVDyqwAYZ3IIW | 修改 |
| 7    | 0   | 是否显示注册二维码(0不显示,1显示)   | 0                | 修改 |
| 8    | 0   | 开关门输出信号(0继电器,1韦根26,2韦 | 0                | 修改 |
| 9    | 0   | 人脸检测阀值(0~100)         | 60               | 修改 |
| 10   | 0   | 同一人重复识别频率(1~10)       | 5                | 修改 |
| 11   | 0   | 开关门延时(1-10,单位:秒)      | 3                | 修改 |

#### 6.1.5. 更新设备软件

当软件需要升级版本时,可以点击该按钮,设备将会自动升级为最新版本。

#### 6.1.6. 检测设备同步

通过对比设备应同步人员和实际同步人员信息对比,为客户展示出单个设备 上同步失败的人员信息。

#### 6.1.7.注销设备

将选中的设备与当前的客户解绑,如果此时设备在线则会自动进行重置,如 果设备离线则会在设备接电联网情况下自动注销。此操作只有主单位管理员可操 作。

#### 7、系统管理

#### 7.1. 单位管理

单位是最小的分组。

单位管理是当您的人员需要分组时,比如一个企业有多个部门,每个部分则

是一个单位,每个单位都可以有一个单位管理员去自行管理人员和分配给单位的

设备。可以减轻主管理员的工作。

| 1 Stange |                  |                                                           |                                                                        |
|----------|------------------|-----------------------------------------------------------|------------------------------------------------------------------------|
| SIR TXPR |                  |                                                           |                                                                        |
| 单位名称     | 地址               | 联系方式                                                      | 备注                                                                     |
| 深圳前行智能   | 广东省深圳市南山区新高路145号 |                                                           |                                                                        |
|          | 单位名称<br>深圳前行智能   | 单位名称         地址           深圳前行智能         广东省深圳市南山区新高路145号 | 单位名称         地址         联系方式           深圳前行智能         广东省深圳市南山区新高路145号 |

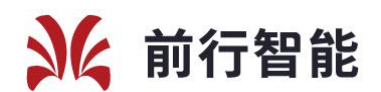

#### 7.1.1.增加

需要分组时可以创建一个单位。

| 新增里位        |        | 23   |
|-------------|--------|------|
| 一单位信息 ————— |        |      |
| 单位编号:       | 系统自动生成 |      |
| 单位名称:       |        |      |
| 单位简称:       |        |      |
| 地址:         |        |      |
| 联系信息:       |        |      |
| 备注:         |        |      |
|             |        | 提交取消 |

#### 7.1.2.修改

| 23 |
|----|
|    |
|    |
|    |
|    |
|    |
|    |
|    |
|    |
|    |

## 7.1.3. 删除

删除将会将该单位删除,不可删除主单位(您注册门禁时所创建的总单位)。

#### 7.1.4.分配设备权限

为该单位分配相应的设备权限,单位管理员可以根据单位所拥有的设备为内

部人员分配设备权限。

# 7.2. 用户管理

| 查询条件 | ŧ   |    |             |       |   |             |        |     |    |         |     | ^ |
|------|-----|----|-------------|-------|---|-------------|--------|-----|----|---------|-----|---|
| -    | 性名: |    |             | 登录账号: |   |             |        |     | 查询 | 重       | 置   |   |
| 増加   | 修改  | 删除 | 重置密码        |       |   |             |        |     |    |         |     |   |
| 序号   |     |    | 登录账号        | 姓     | 名 | 手机号         | 所属单位   | 创建人 |    | 创建日期    | 朝   |   |
| 1    | 0   |    | 18606291124 | 朱少    | 勋 | 18606291124 | 深圳前行智能 |     |    | 2019-05 | -16 |   |

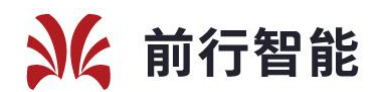

查询条件:根据姓名、登录账号查询用户信息。

#### 7.2.1. 增加

| 新增用户                                  |       | 2    |
|---------------------------------------|-------|------|
| □□□□□□□□□□□□□□□□□□□□□□□□□□□□□□□□□□□□□ |       |      |
|                                       | 登录账户: |      |
|                                       | 用户姓名: |      |
|                                       | 手机号:  |      |
|                                       | 所属单位: |      |
|                                       |       | 提交取消 |

根据选择的单位为该单位增加一名后台管理员。创建完成后人员可通过创建

的账户登录, 默认密码为 123456。

#### 7.2.2.修改

| 修改用户信息                                |                     |             | 8    |
|---------------------------------------|---------------------|-------------|------|
| □□□□□□□□□□□□□□□□□□□□□□□□□□□□□□□□□□□□□ |                     |             |      |
|                                       | 登录账户:               | 18606291124 |      |
|                                       | 用户姓名 <mark>:</mark> | 朱少勋         |      |
|                                       | 手机号:                | 18606291124 |      |
|                                       | 所属单位:               | 深圳前行智能 …    |      |
|                                       |                     |             | 提交取消 |

#### 7.2.3. 删除

删除用户的信息后将无法登录。

#### 7.2.4. 重置密码

密码重置后为 123456。